## Инструкция по установке программы Elib\_net (Электронная библиотека)

- Загрузить программу с сайта Института, отдел ИТ (<u>http://ihaefe.org/about/structure/auxilaries/it</u>) путем нажатия на ссылку "Электронная библиотека" раздел "ПО"
- 2. Запустить установку программы двойным нажатием на скачанной программе Elib\_net.exe
- 3. Подтвердить установку (игнорировать сообщение о неизвестном издателе)
- 4. В процессе установки поставить галочку на "Create desktop shortcut" для установки ярлыка на рабочий стол.

- Запуск программы по ярлыку Elib\_net.

- Инструкция по работе с программой находится в меню Библиотека/Инструкция пользователя.

- Напоминаем, что программа работает в локальной сети Института.

Вопросы по программе можно отсылать на ihaefe@yandex.ru

Отдел ИТ